## Web UFS - How to Update Cost for an Inventory Item

## QUESTION:

How to do cost update for inventory items

## ANSWER:

- 1. Choose Expenses \Inventory Setup \Cost Update
- 2. Input the **Vendor Number** of the vendor for which you are updating the purchase cost or click on Vendor No. and select from list. Press **Enter**
- 3. **Sort By**: Select whether you want to sort the entries in order by Vendor No. or Item No.
- 4. Select the Purchase Cost column on the first line in the browser box. If applicable, input the updated purchase cost amount.
- 5. Press Tab to repeat step 4 until items are updated.
- 6. Click Save